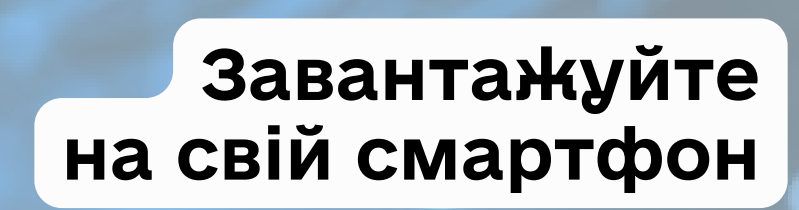

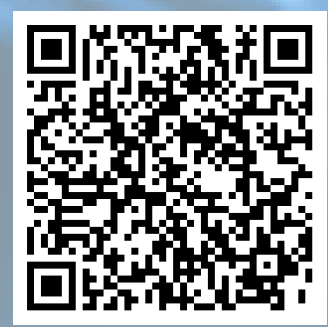

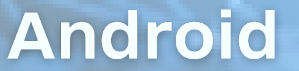

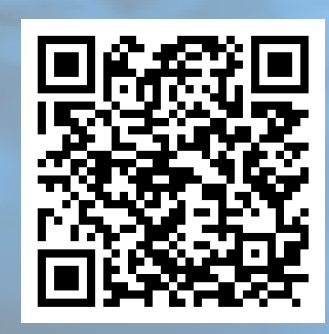

у застосунку МОЯ ПОДАТКОВА iOS

# Як отримати довідку про доходи

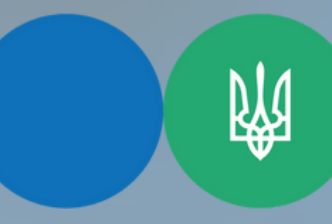

Тести ПДР

TAX {O}

Моя податкова

Державна податкова служба України Головне управління ДПС

у Запорізькій області

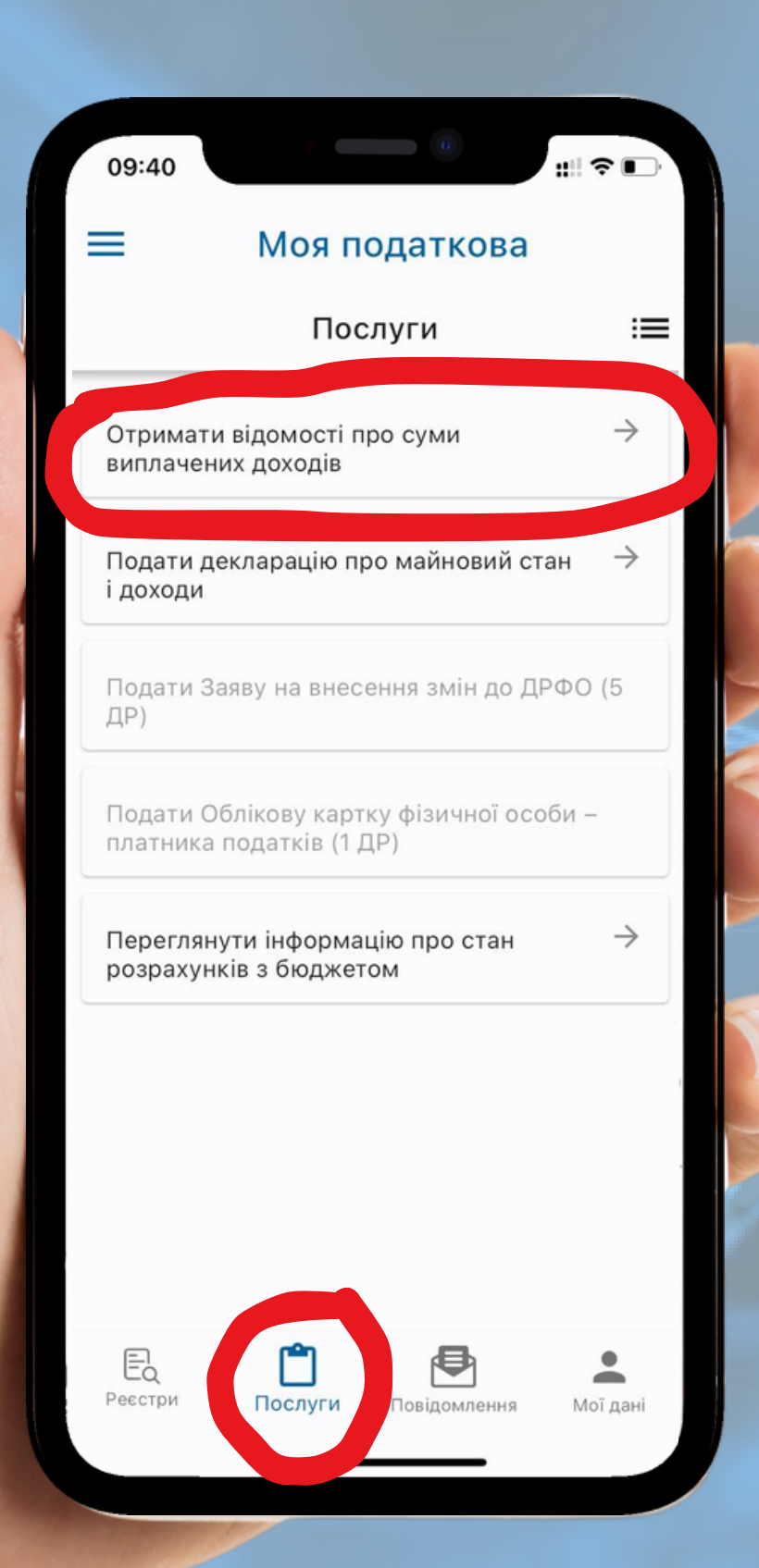

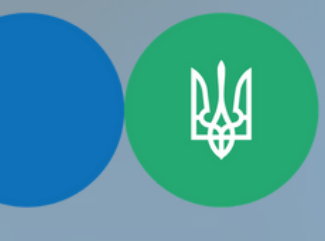

Державна податкова служба України

Головне управління ДПС у Запорізькій області

### **1 KPOK**

У розділі "Послуги" оберіть сервіс "Отримати відомості про суми виплачених доходів"

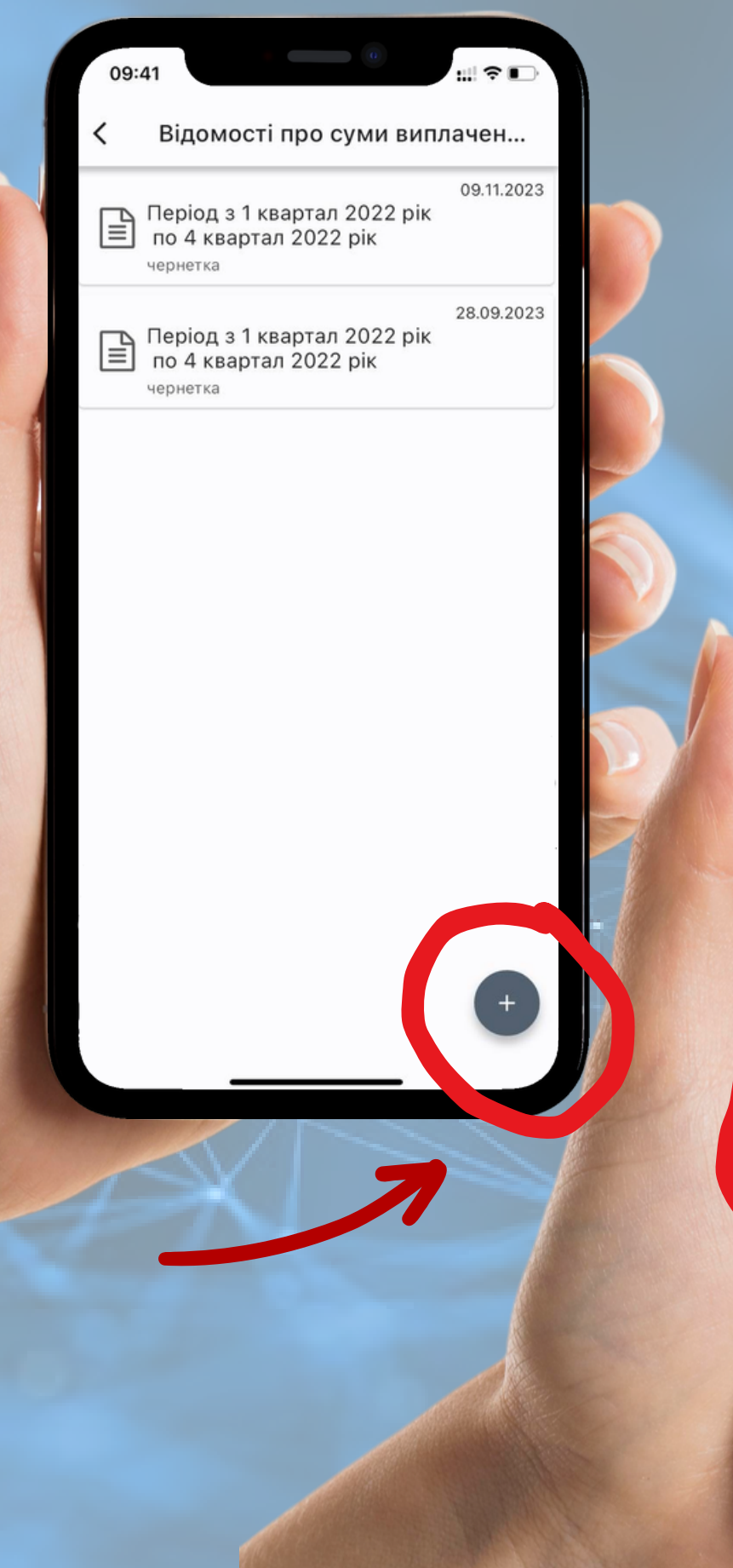

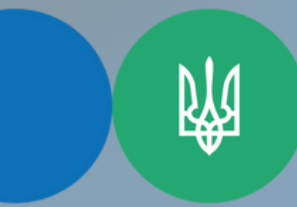

A

Запит про суми виплачених д...

УВАГА! Відомості про суми отриманих доходів та суми сплачених податків в електронному вигляді надаються починаючи з 1 кварталу 1998 року за будь-які п'ять років (по квартально), з 1 кварталу 2021 року поквартально в розрізі місяців із зазначенням номера кварталу та місяця, відомост за останній звітний період (квартал) надаються

2022

2022

Надіслати

09:41

Період з

Період по

Державна податкова служба України

Головне управління ДПС у Запорізькій області

# 2 КРОК

+

Натисніть іконку "створити"

# 3 КРОК

Оберіть період для довідки та натисніть "Надіслати"

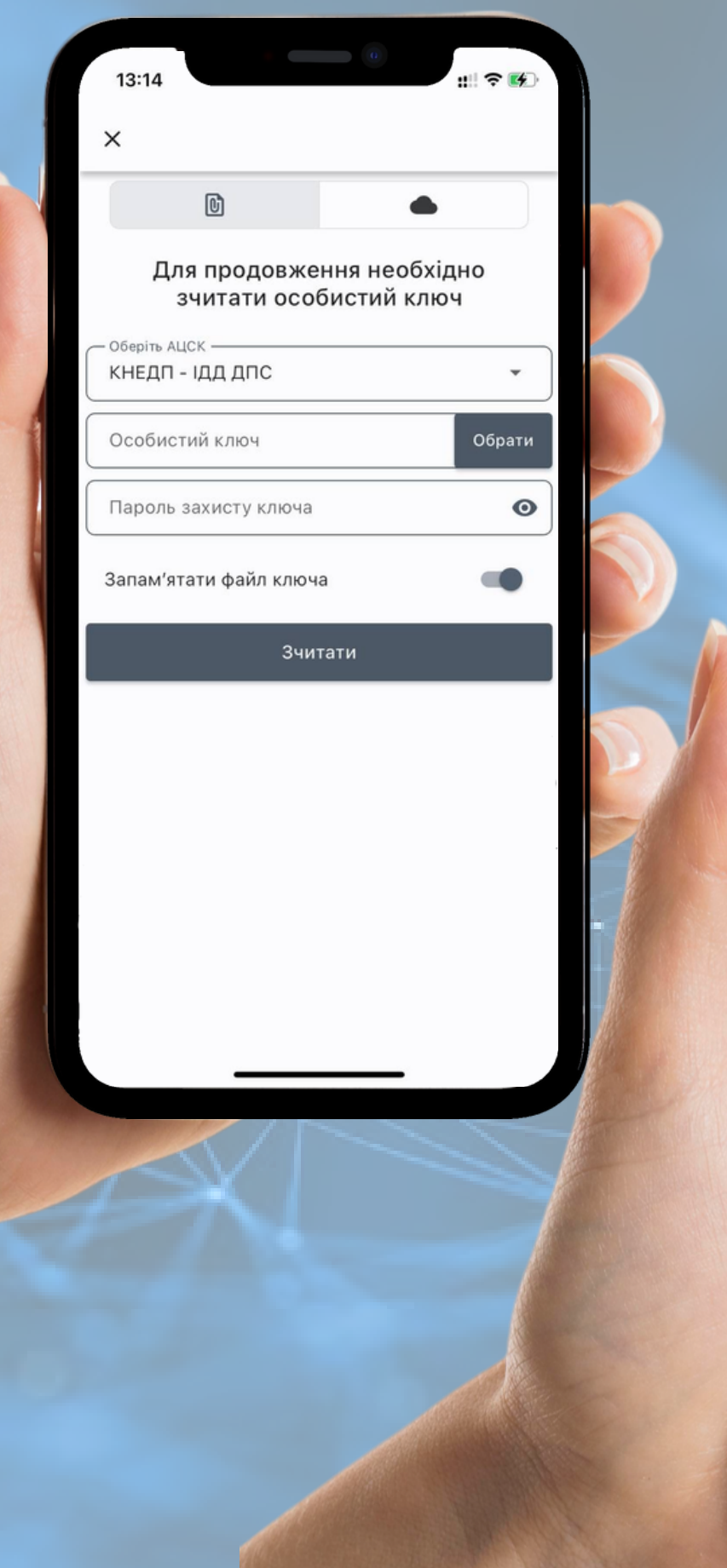

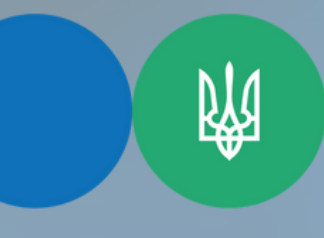

:!! ? 🗗

13:14

- Провайдер — Дія.Підпис

C

Хмарне сховище

Отримати посилання

х

Державна податкова служба України

Головне управління ДПС у Запорізькій області

# 4 КРОК

#### Підпишіть за допомогою файлового чи хмарного ключа

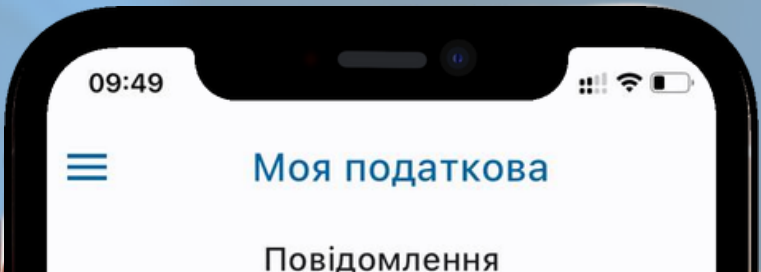

овідомлення

09.11.2023 09:46 Відомості з Державного реєстру фізичних осіб \_ платників податків про джерела та суми нарахованого доходу, нарахованого (перерахованого) податку та військового збору ( відповідь на запит в електронному вигляді) [F1419103]

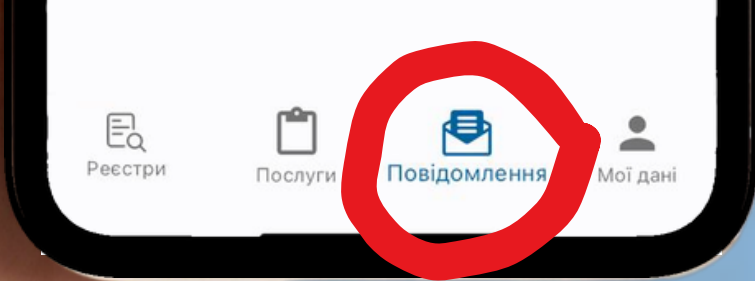

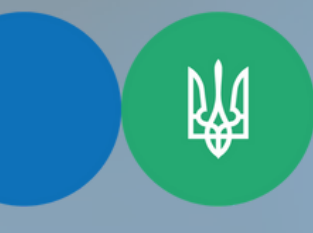

Державна податкова служба України

Головне управління ДПС у Запорізькій області

# 5 КРОК

Через кілька хвилин перевірте розділ "Повідомлення" та перегляньте довідку

Лайфхак: якщо на Вашому смартфоні підключено чат-бот InfoTAX, то Ви отримаєте сповіщення про надходження довідки

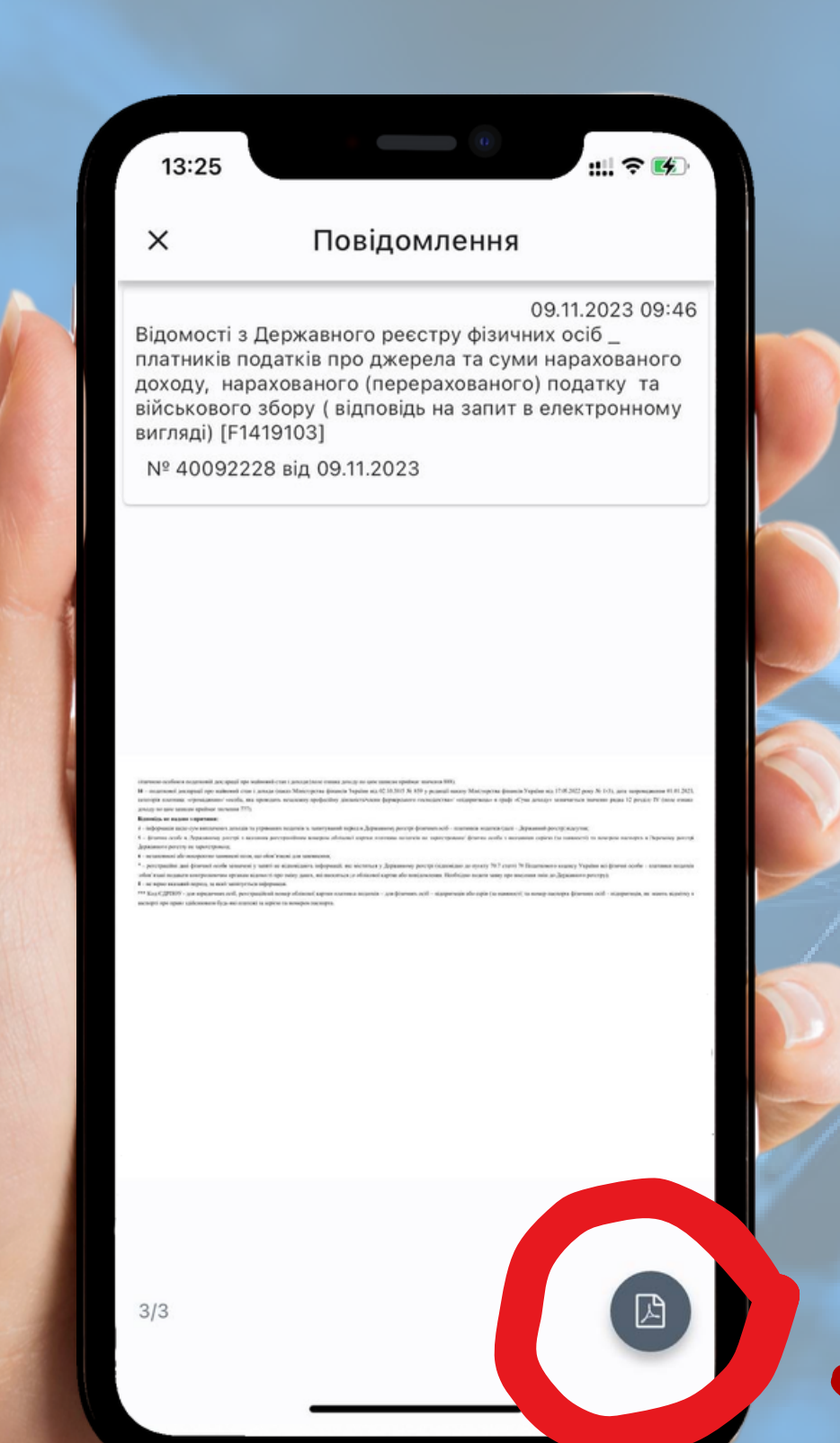

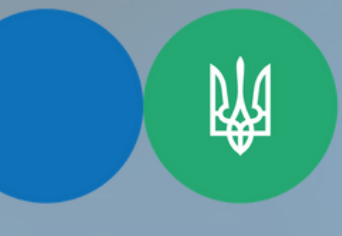

Державна податкова служба України

Головне управління ДПС у Запорізькій області

# **6 KPOK**

#### Зберігайте довідку у форматі pdf